# NCRAD update: How can I find NCRAD samples linked to NACC data?

**Tatiana Foroud, Ph.D.,** Principal Investigator Indiana University School of Medicine U24AG21886

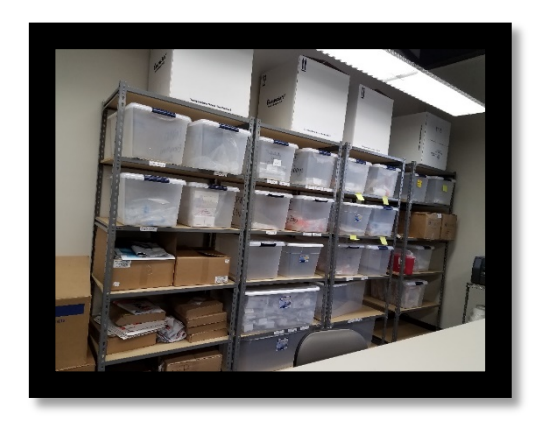

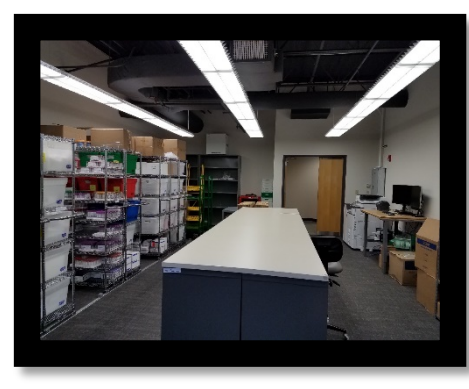

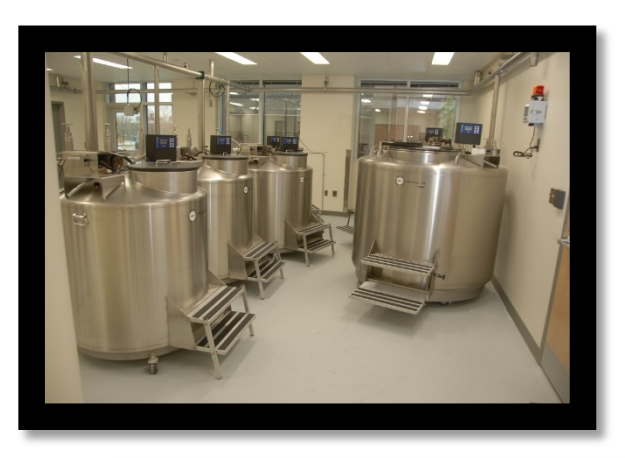

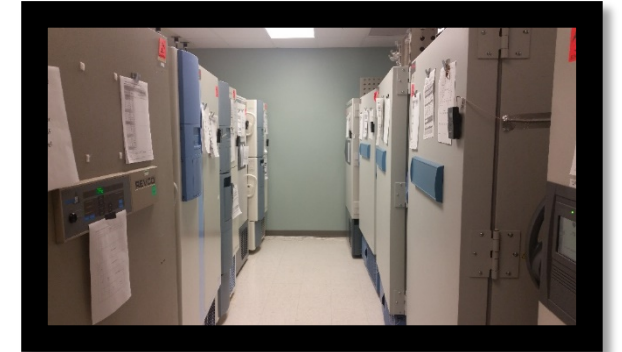

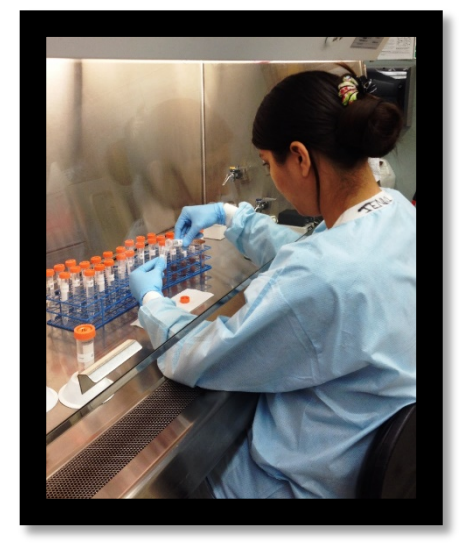

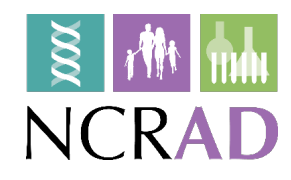

# Focus of this Presentation

- What does NCRAD have and how do I find it?
- Describe how to search for ADC participants meeting particular criteria with DNA samples
  - NCRAD or NACC query
- Summarize other samples at NCRAD
  - From the ADCs
  - From other studies
- New initiatives to broaden available samples from ADC participants
- Open discussion

### Navigating to the NCRAD Catalogs

### Accessing Biospecimens and Data

ADCs

In order to ensure that researchers have the most accurate information, the National Cell Repository for Alzheimer's Disease (NCRAD) is continually updated with new information. At the time data is requested. NCRAD will provide the researcher with the most current information. Therefore, NCRAD encourages all researchers to request an updated set of variables prior to publication and implementation of analyses involving samples acquired from the Repository. While every effort is made to verify all data and information, NCRAD cannot be responsible for any errors or omissions in the distributed data.

| Cohort                  | Population                                                                                             | Genomic<br>DNA | Cell Line<br>DNA | RNA | Plasma | Serum |   | PBMCs | CSF |
|-------------------------|----------------------------------------------------------------------------------------------------|----------------|------------------|-----|--------|-------|---|-------|-----|
| ADNI                    | AD Cases, Controls,<br>MCI                                                                             | *              | *                | *   |        |       | * |       |     |
| AA Genetics             | AD Cases, Controls                                                                                     |                | ~                |     |        |       | ~ |       |     |
| ADCs                    | AD and other dementia<br>cases, Controls, MCI                                                          | ~              | ~                |     |        |       |   | -     |     |
| DIAN                    | Early Onset AD<br>Families with known<br>mutations                                                     |                | *                |     |        |       | ~ |       |     |
| GEMS                    | Dementia prevention                                                                                    | ~              |                  |     | ~      | 1     |   |       |     |
| GIFT                    | AD, FTD, Controls                                                                                      | ~              | ~                |     |        |       | ~ |       |     |
| Indianapolis-<br>Ibadan | Elderly African<br>Americans from<br>Indianapolis, Yoruba<br>Iiving in Ibadan                          | *              | -                |     |        |       | ~ |       |     |
| NCRAD<br>Family         | AD and other dementia<br>families                                                                      | ~              | ~                |     |        |       | ~ | ~     |     |
| NIA-LOAD                | Late Onset AD<br>Families, Controls                                                                    | ~              | ~                |     |        |       | ~ |       |     |
| ARTFL                   | FTLD syndrome cases<br>and healthly family<br>members                                                  | ~              |                  | ~   | ~      | ~     |   | ~     | ~   |
| LEFFTDS                 | FTLD family study with<br>known genetic<br>mutations (symtomatic<br>and asymtomatic<br>family members) | *              |                  | *   | -      | *     |   | ~     | -   |

#### 4RTNI-2

ADNI

**AA Genetics** 

ADCs

The Alzheimer's Disease Centers (ADCs) are funded at major medical institutions across the United States. Researchers at these Centers are working to translate research advances into improved diagnosis and care for people with Alzheimer's disease while focusing on the program's long-term goal—finding a way to cure and possibly prevent Alzheimer's.

#### **Study Subjects**

Although each center has its own area of emphasis, a common goal of the ADCs is to enhance research on Alzheimer's disease by creating a network that shares new ideas and research results. The clinic-based population includes subjects with Alzheimer's disease and related disorders, as well as cognitively normal subjects and those with MCI.

#### Available Data

The National Alzheimer's Coordinating Center (NACC) maintains a cumulative database including clinical evaluations, neuropathology data when available, and MRI Imaging. The NACC database comprises several standardized clinical and neuropathology data sets, all of which are freely available to the research community.

#### **Available Biospecimens**

| Genomic DNA from blood or brain tissue, Cell Line DNA from LCLs, PBMCs from select subjects |  |  |  |  |  |  |  |  |  |  |
|---------------------------------------------------------------------------------------------|--|--|--|--|--|--|--|--|--|--|
| Price Structure   Catalog   Request Access to Biospecimens                                  |  |  |  |  |  |  |  |  |  |  |
| DIAN                                                                                        |  |  |  |  |  |  |  |  |  |  |
| GEMS                                                                                        |  |  |  |  |  |  |  |  |  |  |
| GIFT                                                                                        |  |  |  |  |  |  |  |  |  |  |
| Indianapolis-Ibadan                                                                         |  |  |  |  |  |  |  |  |  |  |
| NCRAD Family                                                                                |  |  |  |  |  |  |  |  |  |  |

Within the NCRAD website, in the Accessing Biospecimens and Data section, catalogs can be accessed at <a href="https://www.ncrad.org/accessing\_data.html">https://www.ncrad.org/accessing\_data.html</a>

## Accessing NCRAD Catalogs

 Researchers must complete a web-based Data Agreement to obtain a username and password to the restricted catalogs.

### Data Agreement

I request access to data housed at the National Cell Repository for Alzheimer's Disease (NCRAD) for the purpose of scientific investigation, teaching, or the planning of clinical research studies and agree to the following terms:

### Section I: Access, Use, and Safeguards

- A. I will receive de-identified data and will not attempt to establish the identity of, or attempt to contact any of the subjects with data in NCRAD.
- B. I will not attempt to identify any specific study sites, unless NCRAD has approved such identification as part of my project's protocol.
- C. I understand that distributing these data to a third party is prohibited, and therefore I will not distribute these data beyond the uses outlined in this agreement. A third party is defined as anyone who is not a collaborator or co-author on the analyses defined in my proposal.
- D. I will require anyone on my team who uses the data, or anyone with whom I share these data, to comply with this Data Agreement.
- E. I will accurately provide the requested information about persons who will use the data and analyses that are planned using these data.
- F. 1 will comply with any rules and regulations imposed by my institution and its institutional review board in requesting and using these data.
- G. I understand that any data I download may change as new quality assurance measures are implemented and data records are updated.
- H. I will ensure that Investigators who utilize data obtained from NCRAD use appropriate administrative, physical, and technical safeguards to prevent use or disclosure of the data other than as provided for by this Agreement.
- I will report any use or disclosure of the data not provided for by this Agreement of which I become aware within 15 days of becoming aware of such use or disclosure.

### NCRAD Catalogs

After obtaining a username and password from the NCRAD staff, researchers will be able to log directly into the specimen catalog to review a subset of data.

| loomo to tho   |                                |
|----------------|--------------------------------|
| Please Sign In |                                |
| Username       |                                |
| lacy           |                                |
| Password       |                                |
| •••••          |                                |
| Log in         |                                |
| Log in         |                                |
|                | Trouble signing in? Click Here |

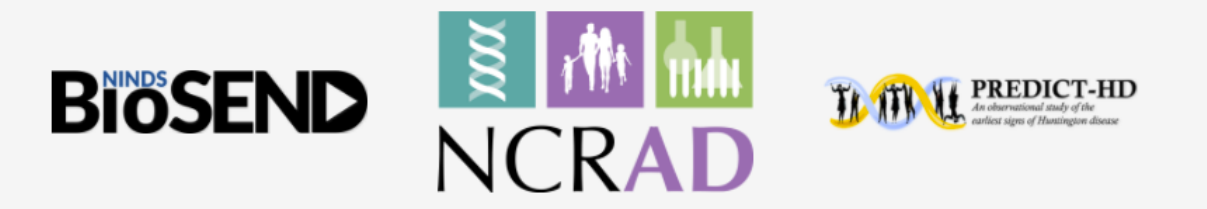

### NCRAD Catalogs

The catalog system is designed to allow researchers to determine which sample collections best fit their research needs and perform feasibility checks before applying for or requesting the samples. The researcher will have the option to download their selected sample set and include that with their application.

| ADC Catalog          | Dictionary                | 📌 Join Data                 | Selection - | 📥 Download 🗸  | ? Help | 🖨 Tour |                                    | Signed in as lacy 🕞 Logout             |
|----------------------|---------------------------|-----------------------------|-------------|---------------|--------|--------|------------------------------------|----------------------------------------|
| Column Filter Search |                           | NACCID                      | ÷           | Specimen Type |        | 4      | Specimen Quantity 🌵 Quantity UOM 🔶 | Specimen Count 🔷                       |
|                      | 20527                     | NACC031676                  |             | DNA           |        |        | 5 ug                               | 154                                    |
| NACCID               | 20590                     | NACC046061                  |             | DNA           |        |        | 5 ug                               | 128                                    |
| Sex Sex              | <b>T</b> 20589            | NACC468633                  |             | DNA           |        |        | 5 ug                               | 222                                    |
| Hispanic             | 20551                     | NACC722051                  |             | DNA           |        |        | 5 ug                               | 2                                      |
| Race                 | <b>T</b> 20722            | NACC815678                  |             | DNA           |        |        | 5 ug                               | 50                                     |
| Years of Education   | <b>T</b> 20873            | NACC404251                  |             | DNA           |        |        | 5 ug                               | 828                                    |
| Specimen Type        | 20725                     | NACC793322                  |             | DNA           |        |        | 5 ug                               | 78                                     |
| Specimen Quantity    | <b>▼</b> <sup>20878</sup> | NACC165757                  |             | DNA           |        |        | 5 ug                               | 772                                    |
| Quantity UOM         | <b>Y</b> 23500            | NACC666455                  |             | DNA           |        |        | 5 ug                               | 230                                    |
| Specimen Count       | <b>T</b> 23359            | NACC928893                  |             | DNA           |        |        | 5 ug                               | 180                                    |
| Additional Stock     | 23361                     | NACC968763                  |             | DNA           |        |        | 5 ug                               | 126                                    |
| Concentration        | 20881                     | NACC394961                  |             | DNA           |        |        | 5 ug                               | 298                                    |
| Patia 260 280        | 23353                     | NACC987523                  |             | DNA           |        |        | 5 ug                               | 268                                    |
|                      | 23421                     | NACC528063                  |             | DNA           |        |        | 5 ug                               | 246                                    |
|                      | 21409                     | NACC835931                  |             | DNA           |        |        | 5 ug                               | 52                                     |
| lotal Visits         | 21412                     | NACC032271                  |             | DNA           |        |        | 5 ug                               | 304                                    |
| Initial Visit Age    | 21486                     | NACC611039                  |             | DNA           |        |        | 5 ug                               | 138                                    |
| Initial Global CDR   | 20728                     | NACC333002                  |             | DNA           |        |        | 5 ug                               | 238                                    |
| Initial UDS Status   | <b>T</b> 21603            | NACC148948                  |             | DNA           |        |        | 5 ug                               | 8                                      |
| Initial Diagnosis    | <b>T</b> 22202            | NACC843246                  |             | DNA           |        |        | 5 ug                               | 802                                    |
| DICOM Available      | <b>Y</b> 23381            | NACC601145                  |             | DNA           |        |        | 5 ug                               | 166                                    |
| Last Age             | ▼ <sup>23383</sup>        | NACC141480                  |             | DNA           |        |        | 5 ug                               | 264                                    |
| Decline Age          | <b>T</b> <sup>24300</sup> | NACC517482                  |             | DNA           |        |        | 5 ug                               | 1134                                   |
| Last Global CDR      | <b>T</b> 24302            | NACC845177                  |             | DNA           |        |        | 5 ug                               | 802                                    |
| Last UDS Status      | ▼ <sup>21735</sup>        | NACC571764                  |             | DNA           |        |        | 5 ug                               | 1080                                   |
| Last Diagnosis       | <b>T</b> 23356            | NACC395904                  |             | DNA           |        |        | 5 ug                               | 470                                    |
| Deceased             | 25111                     | NACC987468                  |             | DNA           |        |        | 5 ug                               | 740                                    |
| Age at Death         | 25120                     | NACC810748                  |             | DNA           |        |        | 5 ug                               | 1444                                   |
| Autopsy Available    | 21424                     | NACC377498                  |             | DNA           |        |        | 5 ug                               | 874                                    |
| Rraak Stage          | 21440                     | NACC017390                  |             | DNA           |        |        | 5 ug                               | 344                                    |
|                      | 21456                     | NACC007556                  |             | DNA           |        |        | 5 ug                               | 186                                    |
|                      | 21457                     | NACC547123                  |             | DNA           |        |        | 5 ug                               | 380                                    |
|                      | mmgeCatalogs v.2.1.42     | - Catalog Data Generated: 2 | 018-10-10   |               |        |        |                                    | Displaying 28,147 records (0 Selected) |

# What is in the NCRAD ADC Catalog?

### NACC Fields in NCRAD Limited Data Set

| NACCID                                                    | • DICOM image file available?  |
|-----------------------------------------------------------|--------------------------------|
| • Sex                                                     | Global CDR at Last Visit       |
| Ethnicity                                                 | Cognitive Status at Last Visit |
| • Race                                                    | Diagnosis at Last Visit        |
| Years of Education                                        | Deceased?                      |
| Total Visits                                              | Age at Death                   |
| Initial Visit Age                                         | Autopsy Available              |
| Global CDR at Initial Visit                               | Braak Stage                    |
| <ul> <li>Cognitive Status at Initial<br/>Visit</li> </ul> | CERAD Score                    |
| Diagnosis at Initial Visit                                |                                |

### NCRAD Biospecimen Fields

- Specimen Type
- Specimen Quantity
- Quantity UOM
- Specimen Count
- Additional Stock
- Concentration
- 260/280 Ratio
- DNA Source
- Specimen Type
- Specimen Quantity

### Filter by Specimen Criteria

Researchers can use the sidebar to filter for the specific samples that meet their request criteria. When the categories on the left are selected, they will appear in the dataset to the right. Variables can be chosen by range of numbers, such as age, or text options, such as baseline diagnosis.

| ADC Catalog                                           | 🗐 Dictionary | 🗲 Join Data | Selection 🗸 | 📥 Download 🗸  | 😗 Help         | 🖨 Tour     |
|-------------------------------------------------------|--------------|-------------|-------------|---------------|----------------|------------|
| Column Filter Search                                  |              | NACCID      | \$          | Specimen Type |                | \$         |
|                                                       | 20527        | NACC031676  |             | DNA           |                |            |
| NACCID T                                              | 20590        | NACC046061  |             | DNA           |                |            |
| Sex T                                                 | 20589        | NACC468633  |             | DNA           |                |            |
| Hispanic T                                            | 20551        | NACC722051  |             | DNA           |                |            |
| Race T                                                | 20722        | NACC815678  |             | DNA           |                |            |
| ■ Years of Education ▼                                | 20873        | NACC404251  |             | DNA           |                |            |
| <u>0</u>                                              | 20725        | NACC793322  |             | DNA           |                |            |
|                                                       | 20878        | NACC165757  |             | DNA           |                |            |
| 0 3 6 9 12 15 18 21 24 27 30<br>Remove Missing Values | 23500        | NACC666455  |             | DNA           |                |            |
|                                                       | 23359        | NACC928893  |             | DNA           |                |            |
| Specimen Quantity                                     | 23361        | NACC968763  |             | DNA           |                | ADC Catalo |
|                                                       | 20881        | NACC394961  |             | DNA           | lumn Filter Se | arch       |
|                                                       | 23353        | NACC987523  |             | DNA           |                | uren -     |
| Specimen Count t                                      | 23421        | NACC528063  |             | DNA 🗹 N       | ACCID          |            |
| Additional Stock                                      | 21409        | NACC835931  |             | DNA S         | ex             |            |
| Concentration T                                       | 21412        | NACC032271  |             | DNA H         | lispanic       |            |
| Ratio 260-280                                         | 21486        | NACC611039  |             | DNA R         | ace            |            |
| DNA Source                                            | 20728        | NACC333002  |             | DNA Y         | ears of Educa  | tion       |
| Total Visits T                                        | 21603        | NACC148948  |             | DNA 🗹 s       | pecimen Typ    | e          |
| Initial Visit Age                                     | າງງາງ        | NACCOADDAG  |             |               |                |            |
|                                                       |              |             |             |               |                |            |
|                                                       |              |             |             | D             | NA             |            |
|                                                       |              |             |             | P             | ВМС            |            |
| Filters are avai                                      | lable a      | as          |             | ✓ Q           | uantity UOM    |            |
|                                                       |              |             |             | × 5           | pecimen Cou    | nt         |

sliders or drop down lists

| ADC Catalog            | Dictionary | 📌 Join Data | Selection 🗸 | 📥 Download 🗸  | ? Help | 🖨 Tour |
|------------------------|------------|-------------|-------------|---------------|--------|--------|
| Column Filter Search   | 1          | NACCID      | ÷           | Specimen Type |        | ÷      |
|                        | 20527      | NACC031676  |             | DNA           |        |        |
| NACCID T               | 20590      | NACC046061  |             | DNA           |        |        |
| Sex T                  | 20589      | NACC468633  |             | DNA           |        |        |
| Hispanic <b>T</b>      | 20551      | NACC722051  |             | DNA           |        |        |
| Race T                 | 20722      | NACC815678  |             | DNA           |        |        |
| Years of Education     | 20873      | NACC404251  |             | DNA           |        |        |
| 🗹 Specimen Type 🛛 💙    | 20725      | NACC793322  |             | DNA           |        |        |
|                        | 20878      | NACC165757  |             | DNA           |        |        |
|                        | 23500      | NACC666455  |             | DNA           |        |        |
| DNA                    | 23359      | NACC928893  |             | DNA           |        |        |
| РВМС                   | 23361      | NACC968763  |             | DNA           |        |        |
| Quantity UOM T         | 20881      | NACC394961  |             | DNA           |        |        |
| ✓ Specimen Count 🛛 💙   | 23353      | NACC987523  |             | DNA           |        |        |
| Additional Stock T     | 23421      | NACC528063  |             | DNA           |        |        |
| Concentration T        | 21409      | NACC835931  |             | DNA           |        |        |
| Ratio 260-280 <b>T</b> | 21412      | NACC032271  |             | DNA           |        |        |
| DNA Source T           | 21486      | NACC611039  |             | DNA           |        |        |
| Total Visits T         | 20728      | NACC333002  |             | DNA           |        |        |
| Initial Visit Age      | 21603      | NACC148948  |             | DNA           |        |        |
| Initial Global CDR     | 22202      | NACC843246  |             | DNA           |        |        |
|                        | 23381      | NACC601145  |             | DNA           |        |        |

### **Sample Selection**

Researchers can individually select the samples they want, which highlights the selection in blue. They can also use the selection tool at the top to select all, none, or invert their selection.

| AC                  | By clickin selection                  | ng l<br>i op | here,<br>otions | a Selection - | 🛓 Download 🔹 | 🕶 🚱 Help 🔒 Tour          |             |                  |                               | Signed in as lacy 🖨 Logout            |
|---------------------|---------------------------------------|--------------|-----------------|---------------|--------------|--------------------------|-------------|------------------|-------------------------------|---------------------------------------|
| Column Filter Searc | app                                   | ear          |                 | Specimen Type | ÷            | Specimen Quantity 🕴 Quai | ntity UOM 🔶 | Specimen Count 崇 | Last Diagnosis                | ¢                                     |
|                     |                                       |              |                 | DNA           |              | 5 ug                     |             | 154              | Alzheimer's disease (AD)      | A                                     |
|                     | <b>T</b>                              | 20590        | NACC046061      | DNA           |              | 5 ug                     |             | 128              | Alzheimer's disease (AD)      |                                       |
| Sex                 | <b>T</b>                              | 20589        | NACC468633      | DNA           |              | 5 ug                     |             | 222              | FTLD, other                   |                                       |
| Hispanic            | <b>T</b>                              | 20551        | NACC722051      | DNA           |              | 5 ug                     |             | 2                | Alzheimer's disease (AD)      |                                       |
| Race                | •                                     | 20722        | NACC815678      | DNA           |              | 5 ug                     |             | 50               | Alzheimer's disease (AD)      |                                       |
| Years of Education  | ۱ <b>۲</b>                            | 20873        | NACC404251      | DNA           |              | 5 ug                     |             | 828              | Alzheimer's disease (AD)      |                                       |
| Specimen Type       | •                                     | 20725        | NACC793322      | DNA           |              | 5 ug                     |             | 78               | Alzheimer's disease (AD)      | 1.1.1.1                               |
| Specimen Quantit    | ty T                                  | 20878        | NACC165757      | DNA           |              | 5 ug                     |             | 112              | Not applicable, not cognition | vely impaired                         |
| Quantity UOM        | ۲                                     | 23500        | NACC0006455     | DNA           |              | 5 ug                     |             | 230              | Not applicable not cognit     |                                       |
| Specimen Count      | ۲                                     | 23559        | NACC928893      | DNA           |              | 5 ug                     |             | 120              | Alzhoimor's dispase (AD)      | In the bottom right                   |
| Additional Stock    | ۲                                     | 20221        | NACC394961      | DNA           |              | 5 ug                     |             | 202              | Vascular brain injuny or va   |                                       |
| Concentration       | ۲                                     | 23353        | NACC987523      | DNA           |              | 5 ug                     |             | 250              | Alzheimer's disease (AD)      | corner, the catalog                   |
| Ratio 260-280       | ٣                                     | 23421        | NACC528063      | DNA           |              | 5 ug                     |             | 200              | Alzheimer's disease (AD)      | , , , , , , , , , , , , , , , , , , , |
| DNA Source          | ٣                                     | 21409        | NACC835931      | DNA           |              | 5 ug                     |             | 52               | FTLD, other                   | will show how many                    |
| Total Visits        | ٣                                     | 21412        | NACC032271      | DNA           |              | 5 ug                     |             | 304              | Lewy body disease (LbD)       |                                       |
| Initial Visit Age   | ٣                                     | 21486        | NACC611039      | DNA           |              | 5 ug                     |             | 138              | Alzheimer's disease (AD)      | samples are                           |
| Initial Global CDR  | . <b>.</b>                            | 20728        | NACC333002      | DNA           |              | 5 ug                     |             | 238              | Alzheimer's disease (AD)      |                                       |
| Initial UDS Status  | • <b>T</b>                            | 21603        | NACC148948      | DNA           |              | 5 ug                     |             | 8                | Alzheimer's disease (AD)      | selected and how                      |
| Initial Diagnosis   | ٣                                     | 22202        | NACC843246      | DNA           |              | 5 ug                     |             | 802              | Alzheimer's disease (AD)      |                                       |
| DICOM Available     | ٣                                     | 23381        | NACC601145      | DNA           |              | 5 ug                     |             | 166              | Alzheimer's disease (AD)      | many samples are                      |
| Last Age            | ٣                                     | 23383        | NACC141480      | DNA           |              | 5 ug                     |             | 264              | Not applicable, not cognit    | many samples are                      |
| Decline Age         | ۲                                     | 24300        | NACC517482      | DNA           |              | 5 ug                     |             | 1134             | Alzheimer's disease (AD)      | displayed                             |
| Last Global CDR     | ۲                                     | 24302        | NACC845177      | DNA           |              | 5 ug                     |             | 802              | FTLD, other                   | displayed.                            |
| Last UDS Status     | T                                     | 21735        | NACC571764      | DNA           |              | 5 ug                     |             | 1080             | Missing/unknown               |                                       |
| Last Diagnosis      | T                                     | 23356        | NACC395904      | DNA           |              | 5 ug                     |             | 470              | Alzheimer's disease (AD)      |                                       |
| Deceased            | · · · · · · · · · · · · · · · · · · · | 25111        | NACC987468      | DNA           |              | 5 ug                     |             | 740              | Alzheimer's disease (AD)      |                                       |
| Age at Death        | · · · · · · · · · · · · · · · · · · · | 25120        | NACC810748      | DNA           |              | 5 ug                     |             | 1444             | Alzheimer's disease (AD)      |                                       |
|                     |                                       | 21424        | NACC377498      | DNA           |              | 5 ug                     |             | 874              | FTLD, other                   |                                       |
| Rraak Stage         | <u> </u>                              | 21440        | NACC017390      | DNA           |              | 5 ug                     |             | 344              | Not applicable, not cogniti   | vely impaired                         |
|                     |                                       | 21456        | NACC007556      | DNA           |              | 5 ug                     |             | 186              | Not applicable, not cognition | vely impaired                         |
|                     |                                       | 21457        | NACC547123      | DNĂ           |              | 5 ug                     |             | 380              | Not applicable, not cogniti   | vely impaired •                       |

ogs v.2.1.42 - Catalog Data Generated: 2018-10-10

Displaying 28,147 records (17 Selected)

### **Download Selection**

Researchers will have the option to download the entire dataset, just the filtered specimens, or their selected specimens. An excel file will download to the desktop.

|                      |                                                           |            |               |         | By clicking here,                       |                                                                |                                       |
|----------------------|-----------------------------------------------------------|------------|---------------|---------|-----------------------------------------|----------------------------------------------------------------|---------------------------------------|
|                      |                                                           |            |               |         | download option                         | S                                                              |                                       |
| ADC Catalog          | ADC Catalog 🛛 Dictionary 💉 Join Data 🖒 Selection 🗸 Downly |            | 🕹 Download 🗸  | appear. |                                         | Signed in as lacy 🕞 Logout                                     |                                       |
| Column Filter Search |                                                           | NACCID     | Specimen Type |         | ecimen Quantity 🗧 Quantity UOM 🛛 🗧 Spec | cimen Count 🖗 Last Diagnosis                                   | \$                                    |
|                      | 20527                                                     | NACC031676 | DNA           |         | 5 ug                                    | 154 Alzheimer's disease (AD)                                   | A                                     |
|                      | 20590                                                     | NACC046061 | DNA           |         | 5 ug                                    | 128 Alzheimer's disease (AD)                                   | _                                     |
| Sex                  | 20589                                                     | NACC468633 | DNA           | _       | 5 ug                                    | 222 FTLD, other                                                |                                       |
| Hispanic             | 20551                                                     | NACC722051 | DNA           |         | 5 ug                                    | 2 Alzheimer's disease (AD)                                     |                                       |
| Race                 | 20722                                                     | NACC815678 | DNA           |         | 5 ug                                    | 50 Alzheimer's disease (AD)                                    |                                       |
| Years of Education   | 20873                                                     | NACC404251 | DNA           |         | 5 ug                                    | 828 Alzheimer's disease (AD)                                   |                                       |
| Specimen Type        | ▼ <sup>20725</sup>                                        | NACC793322 | DNA           |         | 5 ug                                    | 78 Alzheimer's disease (AD)                                    |                                       |
| Specimen Quantity    | T 20878                                                   | NACCIODIDI | DNA           |         | 5 ug                                    | 220 ETLD ether                                                 |                                       |
| Quantity UOM         | T 23500                                                   | NACC000455 | DNA           |         | 5 ug                                    | 100 Net applicable pet cognitively impaired                    |                                       |
| Specimen Count       | T 23359                                                   | NACC928893 | DNA           |         | 5 ug                                    | 120 Not applicable, not cognitively impaired                   |                                       |
| Additional Stock     | T 20001                                                   | NACC204061 | DNA           |         | 5 ug                                    | 200 Viasulas brain jalum er vassulas dementia includios straka | _                                     |
| Concentration        | T 20001                                                   | NACC097522 | DNA           |         | 5 ug                                    | 296 Vascular brainingury of vascular dementia including stroke | _                                     |
| Ratio 260-280        | 7 22421                                                   | NACC529062 | DNA           |         | 5 ug                                    | 206 Alzheimer's disease (AD)                                   |                                       |
| DNA Source           | T 21400                                                   | NACC925021 | DNA           |         | 5 μα                                    | 52 ETLD other                                                  | _                                     |
| Total Visits         | ▼ 21409                                                   | NACC022271 | DNA           |         | 5 ug                                    | 204 Lowe bedy discose (LbD)                                    |                                       |
| Initial Visit Age    | ▼ 21412                                                   | NACC611020 | DNA           |         | 5 ug                                    | 129 Alzheimer's disease (AD)                                   |                                       |
| Initial Global CDR   | 7 20728                                                   | NACC333002 | DNA           |         | 5 μα                                    | 239 Alzheimer's disease (AD)                                   |                                       |
| Initial UDS Status   | 7 21603                                                   | NACC148948 | DNA           |         | 5 ug                                    | 8 Alzheimer's disease (AD)                                     |                                       |
| Initial Diagnosis    | 7 22202                                                   | NACC843246 | DNA           |         | 5 ug                                    | 802 Alzheimer's disease (AD)                                   |                                       |
|                      | 23381                                                     | NACC601145 | DNA           |         | 5 ug                                    | 166 Alzheimer's disease (AD)                                   |                                       |
|                      | 23383                                                     | NACC141480 | DNA           |         | 5 ug                                    | 264 Not applicable, not cognitively impaired                   |                                       |
|                      | 24300                                                     | NACC517482 | DNA           |         | 5 ug                                    | 1134 Alzheimer's disease (AD)                                  | _                                     |
|                      | 24302                                                     | NACC845177 | DNA           |         | 5 ug                                    | 802 FTLD, other                                                |                                       |
| Last Global CDR      | 21735                                                     | NACC571764 | DNA           |         | 5 ug                                    | 1080 Missing/unknown                                           |                                       |
| Last UDS Status      | 23356                                                     | NACC395904 | DNA           |         | 5 ug                                    | 470 Alzheimer's disease (AD)                                   |                                       |
| Last Diagnosis       | 25111                                                     | NACC987468 | DNA           |         | 5 ug                                    | 740 Alzheimer's disease (AD)                                   |                                       |
| Deceased             | 25120                                                     | NACC810748 | DNA           |         | 5 ug                                    | 1444 Alzheimer's disease (AD)                                  |                                       |
| Age at Death         | 21424                                                     | NACC377498 | DNA           |         | 5 ug                                    | 874 FTLD, other                                                |                                       |
| Autopsy Available    | <b>T</b> 21440                                            | NACC017390 | DNA           |         | 5 ug                                    | 344 Not applicable, not cognitively impaired                   |                                       |
| Braak Stage          | Y 21456                                                   | NACC007556 | DNA           |         | 5 ug                                    | 186 Not applicable, not cognitively impaired                   |                                       |
| CERAD                | <b>T</b> 21457                                            | NACC547123 | DNA           |         | -<br>5 ug                               | 380 Not applicable, not cognitively impaired                   |                                       |
|                      |                                                           |            |               |         |                                         |                                                                | · · · · · · · · · · · · · · · · · · · |

mgeCatalogs v.2.1.42 - Catalog Data Generated: 2018-10-10

### Help and Tour

The "Help" tab walks researchers through the catalog sections such as the toolbar and sidebar. It explains in detail how to filter, join data, and download files.

| ADC Catalog          | 🖉 Dicti     | onary 🖋 Jo | in Data 🖒 Selection 🗸 🛓                                  | ownload 👻 😝 Helo 🚔 Tour                                                                                                |                                              |                                        |                                |                          |
|----------------------|-------------|------------|----------------------------------------------------------|----------------------------------------------------------------------------------------------------|----------------------------------------------|----------------------------------------|--------------------------------|--------------------------|
| Column Filter Search |             | NACCID     | 😮 Help                                                   |                                                                                                    | General                                      | Filtering                              | Joining                        | Ordering                 |
| 7 wesse              | 20527       | NACC031676 |                                                          |                                                                                                    |                                              |                                        |                                | se (AD)                  |
| A NACCID             | 20590       | NACC046061 | IIIGB Catalo                                             | a System                                                                                                    |                                              |                                        |                                | se (AD)                  |
| sex T                | 20589       | NACC468633 | TOOD Catal                                               | g System                                                                                                    |                                              |                                        |                                |                          |
| Hispanic T           | 20551       | NACC722051 | Welcome to the IUGB Bios<br>top of this window to read n | ecimen Cataloging System. Use this catalog to identify a<br>ore detailed help about specific sections of the catalog o | available biospecin<br>r click the button is | tens. You may us<br>n the toolbar labe | se the tabs at<br>eled 'Tour': | the se (AD)              |
| Race T               | 20722       | NACC815678 |                                                          |                                                                                                    |                                              |                                        |                                | se (AD)                  |
| Vears of Education   | 20873       | NACC404251 |                                                          | 🖨 Tour                                                                                                    |                                              |                                        |                                | se (AD)                  |
|                      | 20725       | NACC793322 |                                                          |                                                                                                    |                                              |                                        |                                | se (AD)                  |
|                      | 20878       | NACC165757 | Clicking the button will ope                             | the catalog tour:                                                                                                    |                                              |                                        |                                | ot cognitively im        |
|                      | 23500       | NACC666455 |                                                          |                                                                                                    |                                              |                                        |                                |                          |
|                      | 23359       | NACC928893 |                                                          | Welcome                                                                                                    |                                              |                                        |                                | ot cognitively im        |
|                      | 23361       | NACC968763 |                                                          | Please take a short tour to familia                                                                                    | arize                                        |                                        |                                | se (AD)                  |
|                      | 20881       | NACC394961 |                                                          | yourself with the application                                                                                          |                                              |                                        |                                | ury or vascular d        |
|                      | 20000       | NACC981525 |                                                          | « Prev Next » En                                                                                                    | d tour                                       |                                        |                                | se (AD)                  |
|                      | 23421       | NACC925023 |                                                          | Unine                                                                                                    |                                              |                                        |                                | se (nD)                  |
| Total Visits         | 21412       | NACC032271 | Click "Next" to step through                             | explanations of all the functionality of the catalog. You                                                              | may click "End To                            | or" at any time t                      | o end the top                  | at se (( bD)             |
|                      | 21486       | NACC611039 | and start using the catalog.                             |                                                                                                    |                                              |                                        |                                | se (AD)                  |
|                      | 20728       | NACC333002 | Catalog Secti                                            | ons                                                                                                    |                                              |                                        |                                | se (AD)                  |
|                      | 21603       | NACC148948 | cututog seeti                                            |                                                                                                    |                                              |                                        |                                | se (AD)                  |
|                      | 22202       | NACC843246 | There are four main section                              | or the abolication, the tooroat, the side oat, the catalog,                                                            | and the looter. Eac                          | ii secuoli is eadi.                    | amed below.                    | se (AD)                  |
|                      | 23381       | NACC601145 |                                                          |                                                                                                    |                                              |                                        |                                | Close se (AD)            |
|                      | 23383       | NACC141480 |                                                          |                                                                                                    |                                              |                                        |                                | ot cognitively im        |
|                      | 24300       | NACC517482 |                                                          | 5 ug                                                                                                    |                                              |                                        | 1134                           | Alzheimer's disease (AD) |
|                      | 24302       | NACC845177 |                                                          | 5 ug                                                                                                    |                                              |                                        | 802                            | FTLD, other              |
|                      | 21735       | NACC571764 |                                                          | 5 ug                                                                                                    |                                              |                                        | 1080                           | Missing/unknown          |
|                      | 23356       |            |                                                          | 5 ug                                                                                                    |                                              |                                        |                                |                          |
| Deceased T           |             |            |                                                          |                                                                                                    |                                              |                                        |                                |                          |
|                      | 25120       |            |                                                          | 5 ug                                                                                                    |                                              |                                        |                                |                          |
| Autopsy Available    | 21424       | NACC377498 |                                                          | 5 ug                                                                                                    |                                              |                                        |                                |                          |
| Braak Stage          | 21440       |            |                                                          |                                                                                                    |                                              |                                        |                                |                          |
| CERAD T              | 21456       |            |                                                          |                                                                                                    |                                              |                                        |                                |                          |
|                      | 21457       |            |                                                          | 5 ug                                                                                                    |                                              |                                        |                                |                          |
|                      | mmgeCatalog |            |                                                          |                                                                                                    |                                              |                                        |                                |                          |

The "Tour" tab walks researchers through the dataset step by step, such as explaining how to filter for specimen criteria or how to join data.

| ADC Catalog                          | 🗐 Dicti        | onary 🧩 Join Da                 | ita 🖡 Selection 🗕 📥 | Download 🗸 | 🕑 Help 🛛 🖨 Toi      | ır            |
|--------------------------------------|----------------|---------------------------------|---------------------|------------|---------------------|---------------|
| Toggle field visibility              |                | NACCID                          | Specimen Type       | ÷          | Specimen Quantity 🗍 | Quantity UOM  |
| Use these checkboxes to toggle the   | 20527          | NACC031676                      | DNA                 |            | 5                   | ug            |
| visibility of columns in the catalog | 20590          | NACC046061                      | DNA                 |            | 5                   | ug            |
| Prev Next » End tour                 | 7 20589        | NACC468633                      | DNA                 |            | 5                   | ug            |
|                                      | 7 20551        | NACC722051                      | DNA                 |            | 5                   | ug            |
| Race                                 | 7 20722        | NACC815678                      | DNA                 |            | 5                   | ug            |
| Years of Education                   | 20873          | NACC404251                      | DNA                 |            | 5                   | ug            |
| Specimen Type                        | 7 20725        | NACC793322                      | DNA                 |            | 5                   | ug            |
| Specimen Quantity                    | <b>T</b> 20878 | NACC165757                      | DNA                 |            | 5                   | ug            |
| 🖾 Quantity UOM                       | <b>T</b> 23500 | NACC666455                      | DNA                 |            | 5                   | ug            |
| Specimen Count                       | <b>Y</b> 23359 | NACC928893                      | DNA                 |            | 5                   | ug            |
| Additional Stock                     | 23361          | NACC968763                      | DNA                 |            | 5                   | ug            |
| Concentration                        | 20881          | NACC394961                      | DNA                 |            | 5                   | ug            |
| Ratio 260-280                        | 23353          | NACC987523                      | DNA                 |            | 5                   | ug            |
|                                      | 23421          | NACC528063                      | DNA                 |            | 5                   | ug            |
| Total Visits                         | 21409          | NACC835931                      | DNA                 |            | 5                   | ug            |
|                                      | 21412          | NACC032271                      | DNA                 |            | 5                   | ug            |
|                                      | 21486          | NACC611039                      | DNA                 |            | 5                   | ug            |
|                                      | 20728          | NACC333002                      | DNA                 |            | 5                   | ug            |
| Initial UDS Status                   | 21603          | NACC148948                      | DNA                 |            | 5                   | ug            |
| Initial Diagnosis                    | 22202          | NACC843246                      | DNA                 |            | 5                   | ug            |
| DICOM Available                      | <b>T</b> 23381 | NACC601145                      | DNA                 |            | 5                   | ug            |
| Last Age                             | 7 23383        | NACC141480                      | DNA                 |            | 5                   | ug            |
| Decline Age                          | Y 24300        | NACC517482                      | DNA                 |            | 5                   | ug            |
| Last Global CDR                      | <b>T</b> 24302 | NACC845177                      | DNA                 |            | 5                   | ug            |
| Last UDS Status                      | Y 21/35        | NACC571764                      | DNA                 |            | 5                   | ug            |
| Last Diagnosis                       | <b>T</b>       | NACC395904                      | DNA                 |            | 5                   | ug            |
| Deceased                             | 7 25111        | NACC987468                      | DNA                 |            | 5                   | ug            |
| Age at Death                         | T 21424        | NACC277409                      | DNA                 |            | 5                   | ug            |
| Autopsy Available                    | Y 21424        | NACC017390                      | DNA                 |            |                     | ug            |
| Braak Stage                          | T 21456        | NACC007556                      | DNA                 |            | 5                   | 110           |
| CERAD                                | 7 21457        | NACC547123                      | DNA                 |            | 5                   | 110           |
|                                      | 21457          | 10100347123                     | UNA                 |            |                     | <sup>48</sup> |
|                                      | mmgeCatalo     | gs v.2.1.42 - Catalog Data Gene | ated: 2018-10-10    |            |                     |               |

### Links with NIAGADS

| 🕺 👬 📊 N | CRAD        |                             |                     | \$ Donate          | ⊡ Contact         | Q Sea         |
|---------|-------------|-----------------------------|---------------------|--------------------|-------------------|---------------|
| Home    | About NCRAD | Information For<br>Families | Biospecimens & Data | Banking with NCRAD | Tools for<br>Stud | Active<br>ies |

needs. You can reach us at: alzstudy@iu.edu or 800-526-2839.

Sex Autopsy

Showing 1 to 25 of 7,126 entries

Family

ID

Subject

ID

Late-Onset Alzheimer's Disease Family Study

Welcome and thank you for visiting the NCRAD catalog for the NIA-LOAD study! Please use this tool to help you determine

mining tools for personalized sample selection. Use these tools to narrow our catalog to only those samples applicable for your research. This application is designed to help you find a list of subjects that can meet your research needs. Please do

not hesitate to contact us at any point in the process to ask any questions, provide comments, or talk through your sample

Dementia Status

Age at

Onset

NIAGADS

Data

feasibility of this collection for your request. Located on the left hand side of the screen, you will find expandable data

#### Catalog Selections

Please follow the steps below to select the criteria necessary for your research.

 View the study Data Dictionary to see all available catalog fields and their descriptions.

Dictionary

Additional data were collected for this study. To download a list of additional variables click here. Contact us to request more information about data that are not available in this catalog: at/study/@lu.edu or 800-526-2839.

 Click on Select Columns below to choose the fields you would like to display in the catalog.

#### Select Columns

 Click on Filter Columns below to filter the catalog by applying criteria to individual fields

#### Filter Columns

4. Please Download the records you have selected from the catalog. The downloaded CSV file will include all of the columns you have selected and the subjects that met your filtering criteria. Please use this list to work with your statistician to determine feasibility for your research project.

#### 🕹 Download

 Contact us! Please use your downloaded file to work with your statistician to determine feasibility for your research project. When you feel confiortable with the list of samples you have selected, please contact NCRAD to work through the request process. You can reach us at <u>alastudy@iu.edu</u> or no.con.zora.

| 100001 | 1000 | Female | Missing/Unknown | Probable AD                                      | 72 | NG00020,<br>NG00032 |
|--------|------|--------|-----------------|--------------------------------------------------|----|---------------------|
| 100101 | 1001 | Female | Missing/Unknown | Probable AD                                      | 78 | NG00020,<br>NG00032 |
| 100102 | 1001 | Male   | Missing/Unknown | Probable AD                                      | 65 | NG00020,<br>NG00032 |
| 100103 | 1001 | Female | Missing/Unknown | Not demented, no<br>neurological disorder        |    | NG00020,<br>NG00032 |
| 100104 | 1001 | Female | Missing/Unknown | Not demented, no<br>neurological disorder        |    | NG00020,<br>NG00032 |
| 100201 | 1002 | Female | Missing/Unknown | Probable AD                                      | 73 | NG00020,<br>NG00032 |
| 100301 | 1003 | Male   | Missing/Unknown | Probable AD                                      | 69 | NG00020,<br>NG00032 |
| 521641 | 1003 | Female | Missing/Unknown | Probable AD                                      | 71 |                     |
| 100401 | 1004 | Female | Missing/Unknown | Probable AD                                      | 63 | NG00020,<br>NG00032 |
| 521642 | 1004 | Male   | Missing/Unknown | Questionable dementia or<br>cognitive impairment |    |                     |
| 521643 | 1004 | Female | Missing/Unknown | Dementia by family report                        | 70 |                     |
| 521644 | 1004 | Male   | Missing/Unknown | Not demented, no<br>neurological disorder        |    |                     |
| 100501 | 1005 | Female | Missing/Unknown | Probable AD                                      | 76 | NG00020,<br>NG00032 |
| 521645 | 1005 | Male   | Missing/Unknown | Other                                            |    |                     |
| 100601 | 1006 | Female | Missing/Unknown | Probable AD                                      | 81 | NG00020             |

### Indication of NCRAD sample available in NIAGADS dataset.

Samples with genetic data at NIAGADS are hyperlinked directly to the information page for the dataset.

#### NIAGADS INQuery

#### Allowed Dataset: ALL

| C Reset 🗸 Commit 🖬 Export 🔍 Search |                   |                                          |              |              | Query By | By SNP | By Position |
|------------------------------------|-------------------|------------------------------------------|--------------|--------------|----------|--------|-------------|
| Table List Fields Commands         |                   |                                          |              |              | Markers  |        |             |
| Inchesh all                        | NIAGADS_ID        | subject_id                               | niagads_data | ncrad_sample | cohort   | dx     | sex         |
| V [op] alter                       |                   |                                          |              | Yes          |          |        |             |
|                                    |                   |                                          |              | Yes          |          |        |             |
| C T INLAGROS ID                    |                   |                                          | Lightler .   | Yes          |          |        |             |
| C V standa damatid                 | -                 |                                          | TANDART      | Yes          |          |        |             |
| T magaos_gataseog                  |                   |                                          |              | Yes          |          |        |             |
| I narao_sample                     | States and states |                                          | 1000         | Yes          |          |        |             |
| C T cohort                         |                   |                                          | 10.000000    | Yes          |          |        |             |
| 🖻 T ds                             |                   |                                          |              | Yes          |          |        |             |
| 💌 🕆 202                            |                   |                                          |              | Yes          |          |        |             |
| ✓ Trace                            |                   |                                          |              | Yes          |          |        |             |
| 🗹 🝸 sthricity                      |                   |                                          |              | Yes          |          |        |             |
| 🕑 🝸 apas                           |                   |                                          |              | Yes          |          |        |             |
| ✓ ▼ mmse                           |                   |                                          |              | Yes          |          |        |             |
| 🗹 🝸 braak                          |                   |                                          |              | Yes          |          |        |             |
| T autopsy                          |                   | te'-                                     |              | Yes          |          |        |             |
| Tage at onset                      |                   |                                          |              | Yes          |          |        |             |
| Tage last exam                     |                   | N.C.                                     |              | Vac          |          |        |             |
|                                    |                   | 20.                                      |              | Vac          |          |        |             |
|                                    |                   |                                          |              | Vac          |          |        |             |
|                                    |                   |                                          |              | Vag          |          |        |             |
|                                    |                   |                                          |              | Vag          |          |        |             |
|                                    |                   |                                          |              | No           |          |        |             |
|                                    |                   |                                          |              | No           |          |        |             |
|                                    |                   |                                          |              | No           |          |        |             |
|                                    |                   |                                          |              | No           |          |        |             |
|                                    | Amplitudel        |                                          | -            | No           |          |        |             |
|                                    |                   |                                          |              | No           |          |        |             |
|                                    |                   |                                          |              | No           |          |        |             |
|                                    |                   |                                          |              | No           |          |        |             |
|                                    |                   | Contraction (19)                         |              | nio<br>Ne    |          |        |             |
|                                    | 1035115           | 1-1-1-1-1-1-1-1-1-1-1-1-1-1-1-1-1-1-1-1- | 1            | NO           |          | 1      |             |
|                                    |                   |                                          |              |              |          |        |             |
| Rows: 11226                        | Stage 1 >>        |                                          |              |              |          |        |             |

### Link at NACC to NCRAD

| 103                                                                       |     |        |      |  |  |  |  |  |
|---------------------------------------------------------------------------|-----|--------|------|--|--|--|--|--|
| FTLD type, most recent FTLD module visit                                  | 0   | 0      |      |  |  |  |  |  |
| + Genetics                                                                |     |        |      |  |  |  |  |  |
| Available as:                                                             | ROW | COLUMN | PAGE |  |  |  |  |  |
| APOE genotype available at NACC                                           | 0   | 0      | 0    |  |  |  |  |  |
| APOE genotype                                                             | 0   | 0      |      |  |  |  |  |  |
| Number of APOE e4 alleles                                                 | 0   | 0      | 0    |  |  |  |  |  |
| Subject/family has known AD Mutation (APP, PS1, PS2)                      | 0   | 0      |      |  |  |  |  |  |
| Subject/family has known FTLD mutation (MAPT, PGRN, C9ORF72, FUS)         | 0   | 0      |      |  |  |  |  |  |
| Genomic data/DNA samples available outside of NACC (ADGC, NIAGADS, NCRAD) | ۲   | 0      |      |  |  |  |  |  |

NACC Query System: UDS Subjects NOTE: This query used versions 1-3 of UDS data

### These data should be used only as rough, preliminary numbers. For publication purposes, <u>please submit a custom data request</u>

Genomic data/DNA samples available outside of NACC (ADGC, NIAGADS, NCRAD)

| Conomic data/DNA camples available outside of NACC (ADGC, NIAGADS, NCRAD)  | Eroquoney (n)   |
|----------------------------------------------------------------------------|-----------------|
| Genomic data/DIVA samples available dutside of NACC (ADGC, NIAGADG, NCRAD) | r requency (ii) |
| Genotype data available at ADGC                                            | 13187           |
| Genotype data available at NIAGADS                                         | 3285            |
| Exome sequencing data available from dbGaP / ADSP                          | 3285            |
| DNA sample available at NCRAD                                              | 24593           |
| Total UDS subjects                                                         | 38836           |

Data from <u>Additional genetic data</u> Created on October 11, 2018 Data as of September 1, 2018 <u>www.alz.washington.edu</u>

# What About Samples Beyond DNA

- NCRAD is often considered only a DNA repository
- NCRAD banks a broader range of samples
- Challenge: NCRAD does not have enough:
  - Plasma, serum, CSF, RNA
  - from AD, cognitively normal controls, MCI

### S Accessing Biospecimens and Data

In order to ensure that researchers have the most accurate information, the National Cell Repository for Alzheimer's Disease (NCRAD) is continually updated with new information. At the time data is requested, NCRAD will provide the researcher with the most current information. Therefore, NCRAD encourages all researchers to request an updated set of variables prior to publication and implementation of analyses involving samples acquired from the Repository. While every effort is made to verify all data and information, NCRAD cannot be responsible for any errors or omissions in the distributed data.

| Cohort                  | Population                                                                                             | Genomic<br>DNA | Cell Line<br>DNA | RNA | Plasma | Serum | LCLa | PBMCs | CSF |
|-------------------------|----------------------------------------------------------------------------------------------------|----------------|------------------|-----|--------|-------|------|-------|-----|
| ADNI                    | AD Cases, Controls,<br>MCI                                                                             | *              | *                | *   |        |       | ~    |       |     |
| AA Genetics             | AD Cases, Controls                                                                                     |                | ~                |     |        |       | ~    |       |     |
| ADCs                    | AD and other dementia<br>cases, Controls, MCI                                                          | ~              | *                |     |        |       |      | ~     |     |
| DIAN                    | Early Onset AD<br>Families with known<br>mutations                                                     |                | ~                |     |        |       | *    |       |     |
| GEMS                    | Dementia prevention                                                                                    | -              |                  |     | ~      | ~     |      |       |     |
| GIFT                    | AD, FTD, Controls                                                                                      | ~              | ~                |     |        |       | ~    |       |     |
| Indianapolis-<br>Ibadan | Elderly African<br>Americans from<br>Indianapolis, Yoruba<br>living in Ibadan                          | *              | *                |     |        |       | *    |       |     |
| NCRAD<br>Family         | AD and other dementia families                                                                         | ~              | ~                |     |        |       | ~    | ~     |     |
| NIA-LOAD                | Late Onset AD<br>Families, Controls                                                                    | 4              | ~                |     |        |       | ~    |       |     |
| ARTFL                   | FTLD syndrome cases<br>and healthly family<br>members                                                  | ~              |                  | ~   | ~      | ~     |      | ~     | ~   |
| LEFFTDS                 | FTLD family study with<br>known genetic<br>mutations (symtomatic<br>and asymtomatic<br>family members) | ~              |                  | ~   | ~      | ~     |      | ~     | *   |

# **ADC Samples Coming to NCRAD**

| Study/PI/Grant                                                                      | Subject Description                                                                                                    | Samples to be Transferred                                                                                    |  |  |  |
|-------------------------------------------------------------------------------------|----------------------------------------------------------------------------------------------------|----------------------------------------------------------------------------------------------------|--|--|--|
| Study: Case Western ADC<br>PI: Alan Lerner<br>Grant: P50AG008012                    | The Case Western ADC was previously<br>funded by the NIA and assessed and<br>followed a large number of subjects.<br>NCRAD will receive aliquots from<br>subjects with MDS/UDS data at NACC.                                                                                | <ul> <li>DNA and buffy coats</li> <li>Brain tissue</li> <li>Plasma aliquots</li> <li>CSF aliquots</li> </ul> |  |  |  |
| Study: Banner/Mayo<br>PIs: Eric Reiman and Richard<br>Caselli<br>Grant: P30AG031581 | The Arizona ADC was funded in 1998,<br>but subjects were enrolled at the<br>Banner and Mayo Clinic Arizona sites<br>beginning in 1994. Samples from these<br>subjects will be transferred to NCRAD.<br>Clinical data for these subjects was<br>already transferred to NACC. | <ul> <li>Plasma aliquots</li> <li>Serum aliquots</li> <li>CSF aliquots</li> </ul>                            |  |  |  |

Samples (above) collected under rapid processing protocol, but may be variable to final ADC Biomarker Initiative approved protocol

### Accelerating Biomarker Development: Planning For the First Year

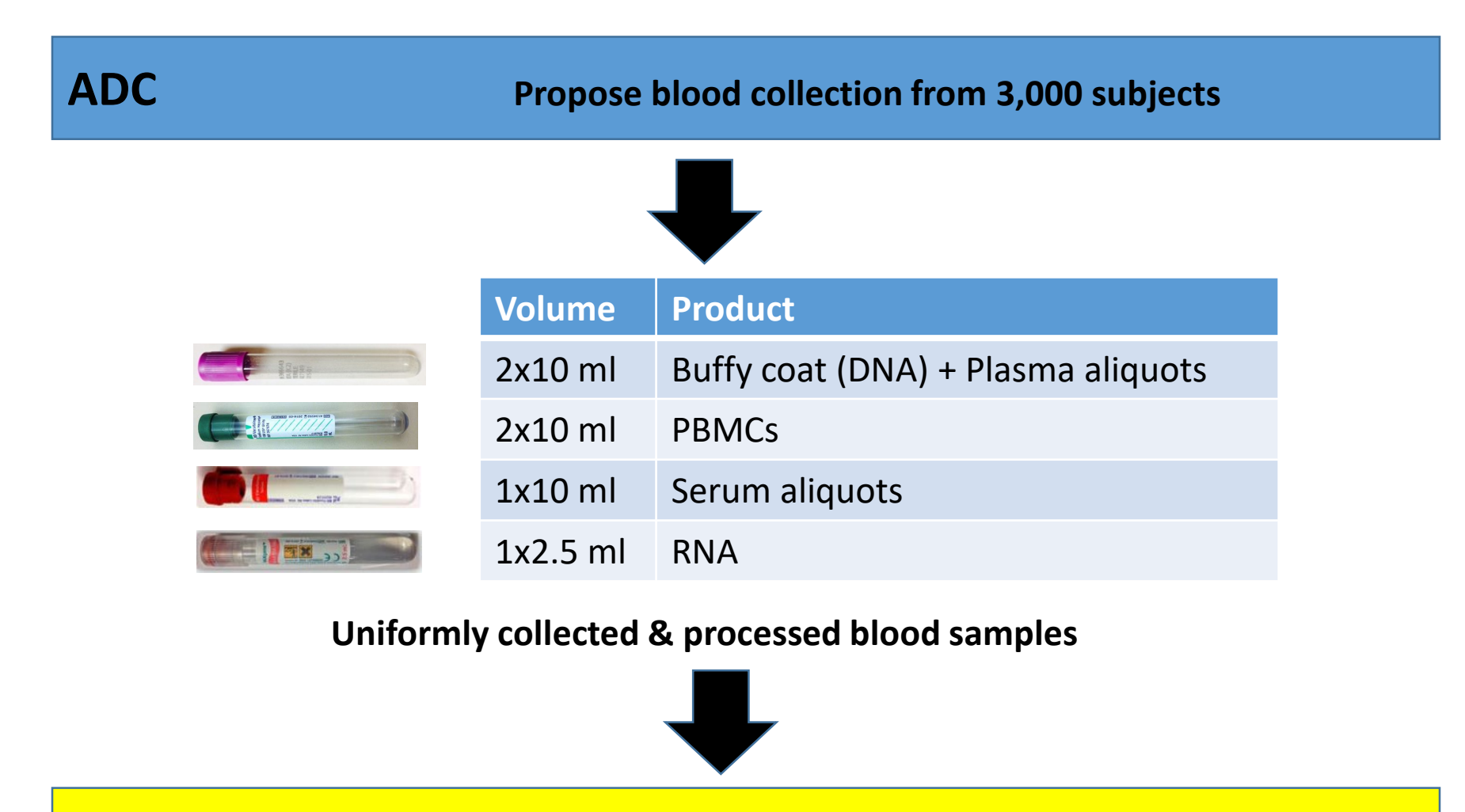

NCRAD

Buffy coat, plasma, serum aliquots; Blood for RNA, PBMCs

# Plan to link specimens and data

- NCRAD will extend our catalogs to also display all available samples
  - Link through visit and NACC ID to NACC dataset
- How much NACC data
  - Link to NACC provided minimal dataset hosted at NCRAD
  - Link to subset of NACC variables joined to NCRAD catalog
- Suppose you want to query based on the more extensive UDS data at NACC?

### Join Data

For many studies, more extensive data can be obtained from the study's data coordinating center. The catalog system supports joining this external data with the NCRAD biospecimen catalog data. This allows researchers to easily filter and select specimens based on criteria outside of those available in the catalog.

By clicking here, the join external data box appears.

| 🥔 Dictionary 💉 Join Data 🦒 Selection 🗸 📥 Download 🗸 🙆 Help 🖓 Tour |            |               |                                                                                                   |                  |                |                          |                                                             |
|-------------------------------------------------------------------|------------|---------------|---------------------------------------------------------------------------------------------------|------------------|----------------|--------------------------|-------------------------------------------------------------|
|                                                                   | NACCID     | Specimen Type | 📌 Join E                                                                                          | xternal Data     | ×              | Specimen Count           | Last Diagnosis                                              |
| 20527                                                             | NACC031676 | DNA           |                                                                                                   |                  | anternation in | 154                      | Alzheimer's disease (AD)                                    |
| 20590                                                             | NACC046061 | DNA           | Select files to join to the catalog. Once joined<br>you can filter results based on the new data  |                  | 128            | Alzheimer's disease (AD) |                                                             |
| 20589                                                             | NACC468633 | DNA           |                                                                                                   |                  | 222            | FTLD, other              |                                                             |
| 20551                                                             | NACC722051 | DNA           | multiple files but they all must be selected at                                                   |                  | 2              | Alzheimer's disease (AD) |                                                             |
| 20722                                                             | NACC815678 | DNA           | the same time. Once one join operation has<br>been performed, this option will be<br>deactivated. |                  | 50             | Alzheimer's disease (AD) |                                                             |
| 20873                                                             | NACC404251 | DNA           |                                                                                                   |                  |                | 828                      | Alzheimer's disease (AD)                                    |
| 20725                                                             | NACC793322 | DNA           | Browse                                                                                            | No file selected |                | 78                       | Alzheimer's disease (AD)                                    |
| 20878                                                             | NACC165757 | DNA           |                                                                                                   |                  |                | 772                      | Not applicable, not cognitively impaired                    |
| 23500                                                             | NACC666455 | DNA           |                                                                                                   |                  |                | 230                      | FTLD, other                                                 |
| 23359                                                             | NACC928893 | DNA           |                                                                                                   |                  |                | 180                      | Not applicable, not cognitively impaired                    |
| 23361                                                             | NACC968763 | DNA           |                                                                                                   |                  | Close          | 126                      | Alzheimer's disease (AD)                                    |
| 20881                                                             | NACC394961 | DNA           |                                                                                                   | × ×8             |                | 298                      | Vascular brain injury or vascular dementia including stroke |
| 23353                                                             | NACC987523 | DNA           |                                                                                                   | 5 ug             |                | 268                      | Alzheimer's disease (AD)                                    |
| 23421                                                             | NACC528063 | DNA           |                                                                                                   | 5 ug             |                | 246                      | Alzheimer's disease (AD)                                    |
| 21409                                                             | NACC835931 | DNA           |                                                                                                   | 5 ug             |                | 52                       | FTLD, other                                                 |
| 21412                                                             | NACC032271 | DNA           |                                                                                                   | 5 ug             |                | 304                      | Lewy body disease (LbD)                                     |
| 21486                                                             | NACC611039 | DNA           |                                                                                                   | 5 ug             |                | 138                      | Alzheimer's disease (AD)                                    |

### Join Data

- Once data is uploaded, data is joined by the Subject Identifier and Visit Code for that study. If successful, the Join External Data window will note "Upload Complete".
- The "All files joined" banner will be green indicating which fields were joined from the external data and catalog data. In this example, the Subject data was joined by SUBJID while the longitudinal Cognitive data was joined by SUBJID and EVENT.
- Joined data is analyzed during the upload process to determine data type along with min/max for numeric values or choices for drop-downs. Uploaded data is prefixed by the filename and is appended to the field list. other fields on the left field panel.

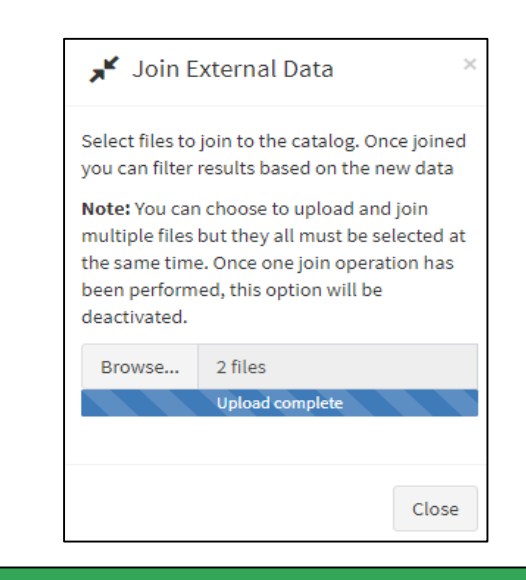

#### All files joined

Joining phs000222.v4.pht001154.v3.p2.Predict\_HD\_Subject.MULTI.txt by SUBJID Joining phs000222.v4.pht002872.v2.p2.c1.Cognitive.GRU.txt by SUBJID, EVENT

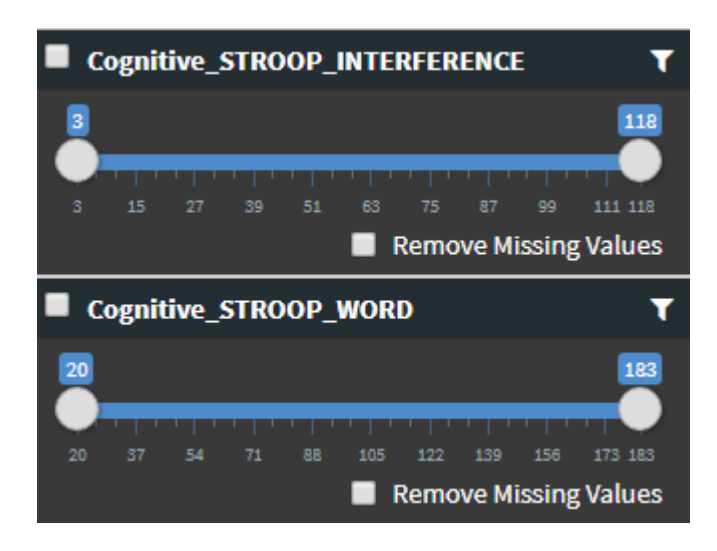

# Questions...

- What kind of questions do you want to be able to ask with specimens?
- What kinds of specimens do you need?
- What are the criteria you want to use to select subjects?

## Acknowledgement

- NCRAD Executive
   Committee
- NCRAD Biospecimen Review Committee
- NIA
- Alzheimer Disease Centers
- NACC
- NIAGADS
- ADGC
- Studies contributing samples to NCRAD

Questions/Contact: <u>kelfaber@iu.edu</u> or <u>alzstudy@iu.edu</u>

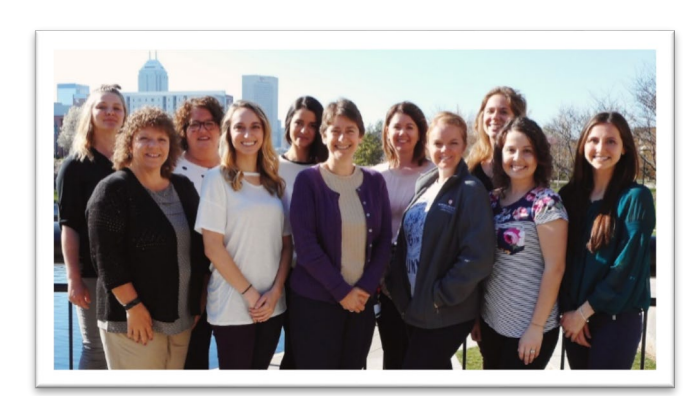

### NCRAD Staff

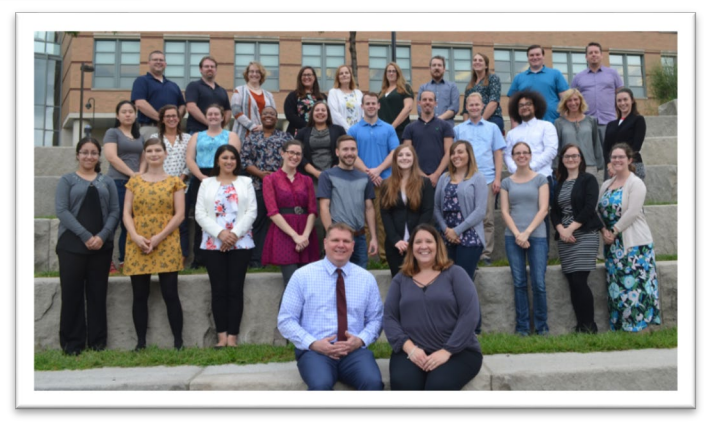

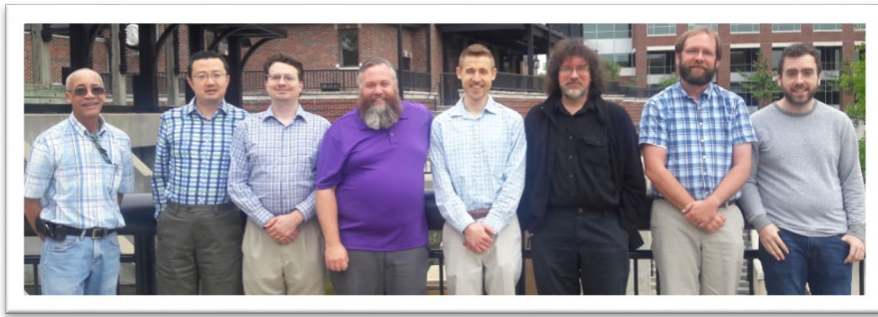